## 冊子プレビューとは

「省エネ性能カタログ(夏版・冬版)」に掲載する製品を選択し、冊子のできあがりを画面上でプレビューできます。 登録日程は省エネ性能カタログの発行予定日に準じてその都度決定し、事務局からご案内いたします。 冊子登録により「省エネ性能カタログ」に掲載する製品を申請完了します。画面と印刷物は異なる部分もありますので 最終的には pdf でご確認いただき、校了となります。

| 登録 | 開始                        | 帝切 PDFで最終確認<br>▼            | (メール配布) |       |
|----|---------------------------|-----------------------------|---------|-------|
|    | <b>冊子登録をお願いします</b> (約1カ月) | 冊子登録の結果を編集(約                | 1カ月)    | 印刷・納品 |
|    | 登録数の調整をお願いする場合もあります。      | 登録はできませんが、冊子プレ<br>の閲覧ができます。 | ビュー     |       |

登録締切後およそ2カ月で冊子登録は自動的に消去されます。

## 登録は製品登録ページで行ってください

省エネ性能カタログに掲載したい製品の行の左端の冊子登録マークをクリックして、画面下の[保存]を押してください。

|   | ┣冊子( | に登録 📄 冊子に登録しない |           |                   |  |  |
|---|------|----------------|-----------|-------------------|--|--|
| + |      |                | ※派生機      | ※派生機種の冊子登録はできません。 |  |  |
|   | 5    | テクマクエアコンG1     | TMXXX-XXA |                   |  |  |
|   | 6    | テクマクエアコンG2     | TMXXX-XXX |                   |  |  |
|   | 7    |                | TMXXX-XXX |                   |  |  |

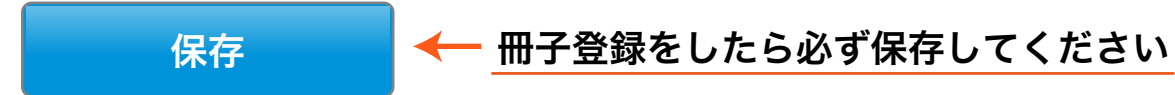

公開前のデータも冊子登録ができます。公開前のデータは冊子プレビューでは枠だけを表示します。 問題あり(\*付き)データも冊子登録ができます。正しく入力して保存すると冊子プレビューに表示されます。 登録開始から冊子登録が自動消去されるまでの間に登録データのCSVダウンロードを行うと、CSV内に冊子登録のフラグが付きます。

お問い合わせ:省エネ型製品情報サイト事務局 info@seihinjyoho.go.jp